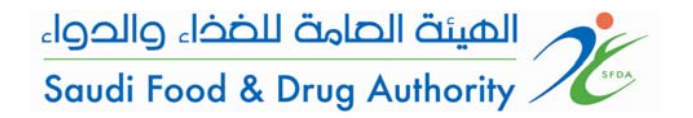

الدليل الإرشادي لاستخدام نظام تسجيل الدراسات السريرية (SCTR)

# Guidance for SCTR Phase I, II and III

Saudi Clinical Trial Application System (SCTR) Saudi Food & Drug Authority (SFDA)

**October 2012** 

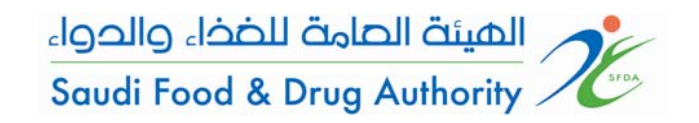

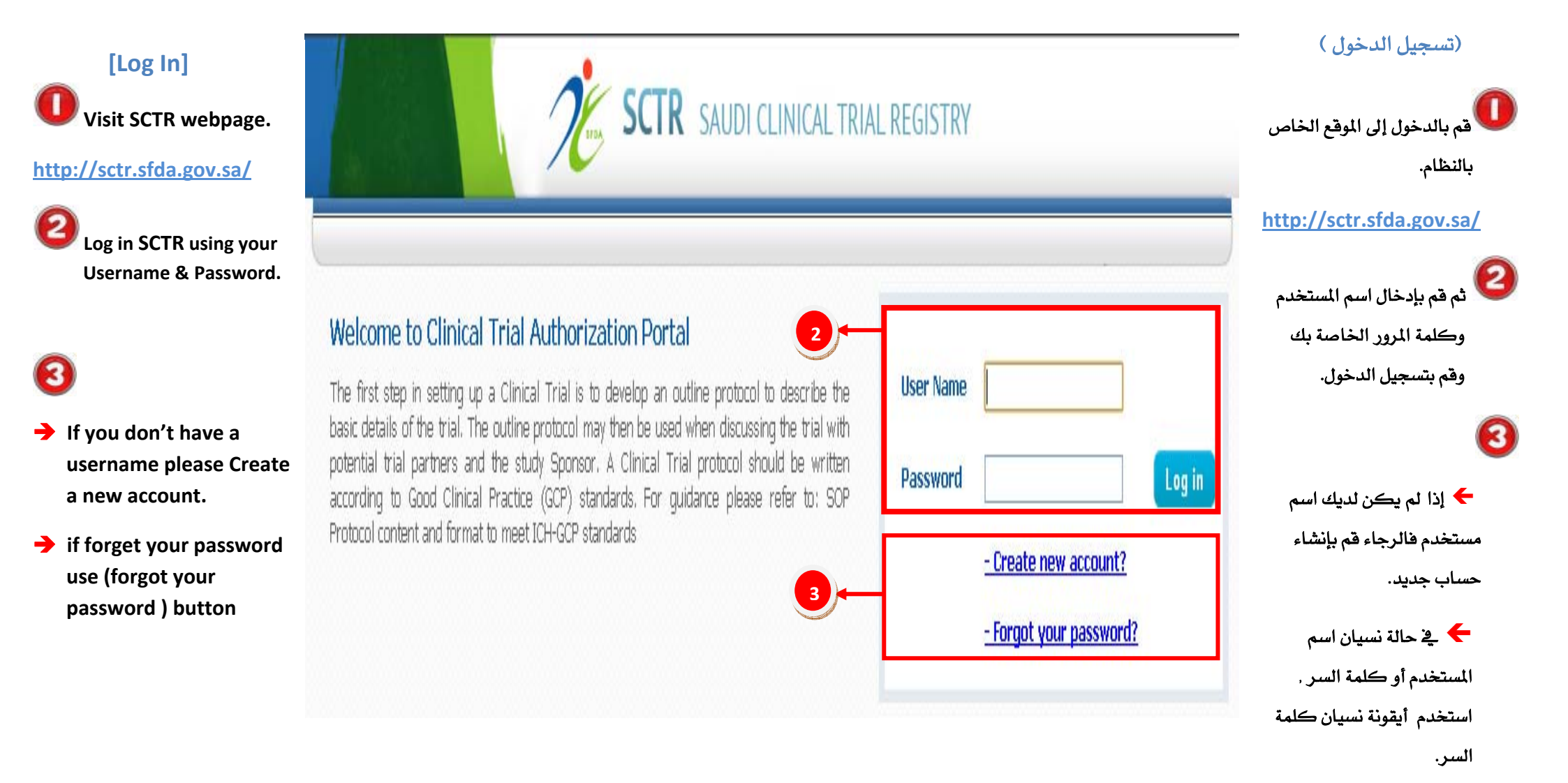

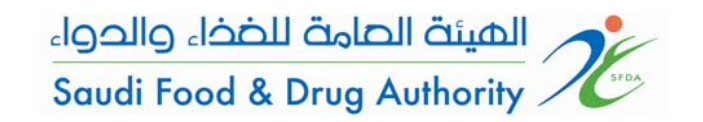

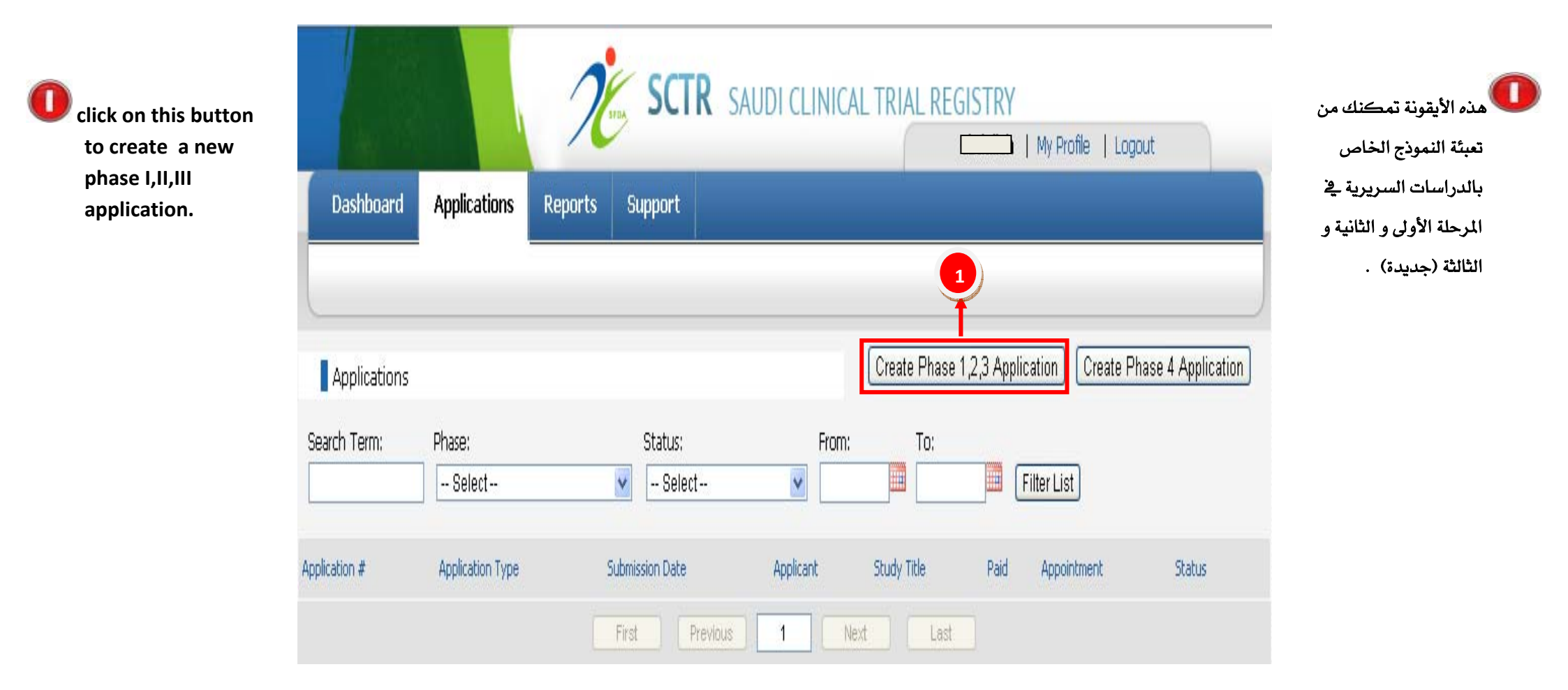

الدليل الإرشادي لاستخدام نظام تسجيل الدراسات السريرية (SCTR)

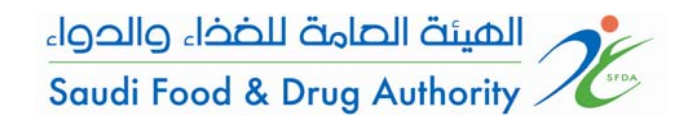

#### Guidance to use Saudi Clinical Trail Registry (SCTR)

This page divided into three sections:

O APPLICATION HEADER: where high level information about the application is displayed.

ACTION BUTTONS: where actions can be performed.

APPLICATION FORMS: detailed information of the application through seven different forms that can be navigated through the [Next] and [Pre] buttons available on the right top of the section.

| Dashboard Applications Reports Support | منعلقة           |
|----------------------------------------|------------------|
|                                        | لتقدم و          |
|                                        |                  |
|                                        | يراء:<br>لاتخاذ  |
|                                        | نموذج ,<br>موذج. |
| licant: lication Status: Draft         |                  |
| Save Dram Delete Application           | في سبع           |
| Submit Application                     | من<br> ]         |

هذه الصفحة تحتوي على ثلاثة أجزاء :

للعناوين الخاصة بالنموذج : في هذا الجزء تجد معلومات مهمة متعلقة بالدراسة مثل رقم النموذج , اسم المتقدم و حالة النموذج .

للايتونات الخاصة باتخاذ إجراء: في هذا الجزء أيقونات مخصصة لاتخاد إجراء معين مثل حفظ نسخة من النموذج مسح النموذج بالكامل أو تسليم النموذج. الأن نماذج التقديم:

معلومات مفصلة للطلب يتم تعبئتها في سبع نماذج مختلفة يمكن الانتقال بينها من خلال الضغط على [Next] و [Pre] الموجودة في الجزء العلوي الأيمن من الصفحة.

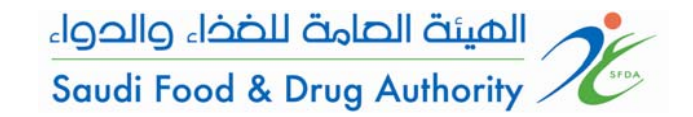

الدليل الإرشادي لاستخدام نظام تسجيل الدراسات السريرية (SCTR)

| The (*) beside a field<br>indicates that this is a<br>mandatory field, i.e. the<br>application cannot be saved<br>without entering<br>information required in this | Part 1:<br>Part 2<br>Part 3 | PART 1: STUDY IDENTIFICATION 1.1 Scientific Title 1                | >> Next | العلامة (*) المقابلة لكل خانة<br>تعني أن تعبئة هذه الخانة إلزامية ولن<br>تستطيع الانتقال للمرحلة التالية حتى<br>تعبي هذه الخانة. |
|----------------------------------------------------------------------------------------------------|-----------------------------|--------------------------------------------------------------------|---------|----------------------------------------------------------------------------------------------------|
| field.                                                                                                    |                             | 1.2 Public Title<br>Arabic *                                       |         |                                                                                                    |
| Start fill up all<br>information's that<br>mandatory to be field.                                                                                                  |                             | English *                                                          |         | ابدأ بتعبئة الحقول بالمعلومات المطلوبة . المطلوبة .                                                                              |
| fields as following :<br>1 Scientific Title<br>2 Public Title<br>3 Protocol Information<br>4 Type of the study<br>5 Therapeutic Area                               |                             | 1.3.1 Protocol Information<br>Protocol Number *<br>Protocol Date * |         | كالتالي:<br>١ المسمى العلمي للدراسة<br>٢ المسمى العام للدراسة<br>٣ معلومات برتوكول الدراسة                                       |
| 6 Disease Name                                                                                                    |                             | 1.3.2 Other Identification<br>Number<br>Date                       |         | ٤ نوع الدراسة<br>٥ التخصص العلاجي<br>٦ اسم المرض                                                                                 |

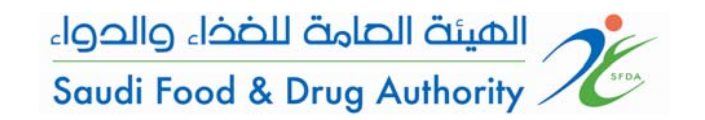

| Continued to complete<br>the requested data.                     | 1.3.2 | Other Identification | Number<br>Date |                                                                   |                                          | استمر في تعبئة البيانات<br>المطلوبة ومن ثم قم بالضغط |
|------------------------------------------------------------------|-------|----------------------|----------------|-------------------------------------------------------------------|------------------------------------------|------------------------------------------------------|
| Then Press On "Next"<br>Button To Move to next<br>part (Part 2). | 1.4.1 | Type of the study *  |                | ○ Interventional<br>○ Non-Interventional                          |                                          | على "Next" وذلك للانتقال<br>إلى الجزء رقم( ٢)        |
|                                                                  | 1.4.2 | Study Design         |                | Case report<br>Case control<br>Cohort studies<br>Other, Specify : | Cross sectional<br>Case series<br>Survey |                                                      |
|                                                                  | 1.5   | Therapeutic Area *   |                | Please Select                                                     | <b>V</b>                                 |                                                      |
|                                                                  | 1.6   | Disease Name *       |                |                                                                   | »» Next                                  |                                                      |

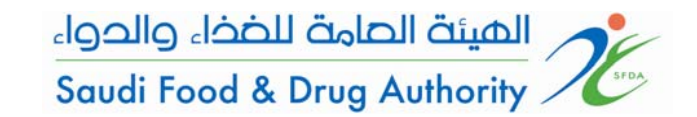

Continued to complete the requested data.

Select the condition of the subject, are they healthy , patient or both.

Are volunteers who may be affected by external factors may force them to participate in the clinical trial.

| Applicant: ahmad<br>Status: Draft<br>Paid: No |                                             | Save Draft Delete Applicat                                                                             | ion    |
|-----------------------------------------------|---------------------------------------------|----------------------------------------------------------------------------------------------------|--------|
| t 1:                                          | Part 1: TRIAL SUMMARY                       | <b>«</b> Prev                                                                                          | » Next |
| Identificatir<br>Summary                      | 1.9.1 Involves *                            | <ul> <li>Healthy Volunteers</li> <li>Patients</li> <li>Both Healthy Volunteers and Patients</li> </ul> |        |
| t2<br>t3 2                                    | 1.9.2 does it Involves vulnerable volunteer | s ? O Yes O No<br>if yes specify :                                                                     |        |
| t4<br>t5<br>t6<br>t7                          | 1.10 Blinding *                             | <ul> <li>Single-Blind</li> <li>Double-Blind</li> <li>Open-Label</li> <li>Other</li> </ul>              |        |
|                                               | 1.11 Randomisation *                        | <ul> <li>Randomised</li> <li>Non-Randomised</li> </ul>                                                 |        |
|                                               | 1.12 Concurrent use *                       | The Trick Involves Concurrent use of                                                                   |        |

استمرفي تعبئة البيانات

هل المتطوعين في الدراسة قد يتأثرون بعوامل خارجية قد ترغمهم على الاشتراك في الدراسة.

هل هم أصحاء أم مرضى

أو مرضى مع أصحاء.

Part /

الهيئة الصامة للضخاء والحواء Saudi Food & Drug Authority

Continued to complete the requested data.

0

- Select the type of drugs that used in clinical trial in addition to the study drug such as:
- Placebo( drug with inactive substance)
- Comparator drug(An investigational or marketed drug used as a reference in a clinical trial).
- Concomitant drug (any drug taken at the same time with the study drug during the study period)

write in the text box the inclusion /exclusion criteria the press on (add) button.

|    | 1.11 Randomisation *                      | <ul> <li>Randomised</li> <li>Non-Randomised</li> </ul>                                                                                                 |
|----|-------------------------------------------|----------------------------------------------------------------------------------------------------|
|    | 1.12 Concurrent use *                     | <ul> <li>The Trials Involves Concurrent use of:</li> <li>Placebo</li> <li>Comparator Drug</li> <li>Concomitant Drug</li> <li>Not Applicable</li> </ul> |
|    | 1.13 No. of Study Drug(s) Used *          |                                                                                                    |
|    | 1.14 No. of Comparator Drug(s) Used:      |                                                                                                    |
|    | 1.15 No. of Concomitant Drug(s) Used:     |                                                                                                    |
|    | 1.16 Location of Trial Centres *          | <ul> <li>Only KSA</li> <li>KAS / International, Sepcify:</li> </ul>                                                                                    |
|    | 1.17 No. of Trial Centres in KSA *        |                                                                                                    |
| _  | 1.18 Planned No. of Trial Subjects in KSA | \*                                                                                                    |
| 2) | 1.19 Inclusion / Exclusion Criteria *     | Add Add # Inclusion Criteria # Exclusion Criteria                                                                                                    |
|    | 1.20 Duration of Study in KSA *           | Planned Start Date:                                                                                                    |

المطلوبة. قم باختيار الأدوية المستخدمة خلال الدراسة بالإضافة إلى الدواء البحثي مثل:

استمر في تعبئة البيانات

- دواء وهمي( لا يحتوي على مادة فعالة).
- الدواء المقارن (الدواء المستخدم للمقارنة مع الدواء البحثي).
- الدواء المصاحب ( أي دواء يستخدم أثناء الدراسة مع الدواء البحثي)

اكتب في صندوق الكتابة معايير الانضمام للدراسة ومعايير الإبعاد من الدراسة ومن ثم اضغط عل رز الإضافة.

الإصدار رقم ٢,٠ بتاريخ ١٤٣٣/١١/٢٤هـ

### Continued to complete the requested data.

The Data and Safety **Monitoring Board** (DSMB) is An independent datamonitoring committee that may be established by the sponsor to assess at intervals the progress of a clinical trial, the safety data, and the critical efficacy endpoints, and to recommend to the sponsor whether to continue, modify or stop a trial.

These information can be found in the study protocol.

2

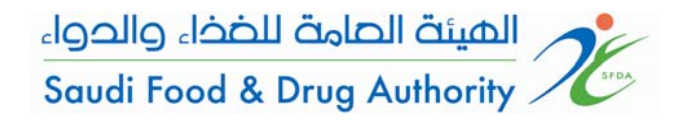

|     | 1.20   | Duration of Study in KSA *                                       | Planned Start Date:      | .4                |
|-----|--------|------------------------------------------------------------------|--------------------------|-------------------|
|     |        |                                                                  | Planned End Date:        |                   |
|     | 1.21   | Recruitment status *                                             | Please Select 💌          | من<br>قدم         |
| )+- | 1.22   | Is there a Data Safety Monitoring<br>Committee for this study? * | © Yes<br>© No            | ط <i>ي</i><br>مال |
|     | 1.23   | Source of monetary or material support of the trial *            |                          | <u>مان</u>        |
|     | 1.23.1 | Major source *                                                   | Eunding agency:          |                   |
|     |        |                                                                  | Company:                 | في                |
|     |        |                                                                  | E Foundation:            | -                 |
|     |        |                                                                  | Hospital:                |                   |
|     |        |                                                                  | Institution:             |                   |
|     |        |                                                                  | Conter, please specify:  |                   |
|     | 1.23.2 | Type of aid *                                                    | Material support:        |                   |
|     |        |                                                                  | Monetarily support:      |                   |
|     |        |                                                                  | C Other, please specify: |                   |
|     | 1.23.3 | Other sources and types of aid                                   |                          |                   |
|     | 1.24   | Objective and Significance of Clinical Trial $^{*}$              |                          |                   |

استمر في تعبئة البيانات المطلوبة.

هي لجنة مستقلة تؤسس من قبل الداعم للدراسة لتقييم تقدم الدارسة وسلامة البيانات وتعطي توصيات للداعم آما بإكمال الدراسة أو تعديلها أو إيقافها.

> هذه المعلومات توجد برتوكول الدراسة .

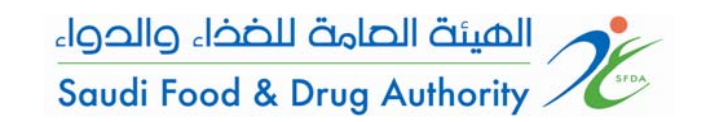

| continucu to complete |  |
|-----------------------|--|
| the requested         |  |
| data.                 |  |
|                       |  |

Continued to complete

Part (2) is main study drug.

Click on "add" button then you will see this box .

Fill all the required information.

→ Note:

If there is more than one drug you must fill this box for each drug according to the number of drugs entered in (1.13)

| Part 1:<br>Identification<br>Summary     | Part 2: Study Drug(S) to<br>The count of the Items you add to the list<br>Please note that any changes you will mak<br>List of Study Drugs | <b>be Investigated</b><br>must matches the number you entered in field<br>is to this list will be automatically saved and c | <pre></pre>                   | ≫ Nex<br>anges' button. | بيانات المطلو  | استمر في تعبئة ال                     |
|------------------------------------------|----------------------------------------------------------------------------------------------------|----------------------------------------------------------------------------------------------------|-------------------------------|-------------------------|----------------|---------------------------------------|
| Part 2                                   | Druc ID Congris Nama                                                                                                    | Prand Nama Dharmalagical Clar                                                                                               | Bagistration #                | + Add                   | *12+1          | 🕕                                     |
| Part 3                                   | Fire Fire                                                                                                    | t Dravinue 1 N                                                                                                    | avt                           | سعلق                    | الثاني م       | الجرء                                 |
| Part 4                                   | L Fils                                                                                                    |                                                                                                    | Last                          |                         | الدماء الدئ    | Calear                                |
| Part 5                                   |                                                                                                    |                                                                                                    |                               | 2                       | الحدواء العربي | بسومت                                 |
| Parto                                    |                                                                                                    |                                                                                                    |                               |                         | .راسة .        | الخاضع للد                            |
| Adding New St                            | udy Drug                                                                                                    |                                                                                                    |                               |                         | -              |                                       |
| 2.1 Is the drug register                 | red in SFDA *                                                                                                    | Yes, Registeration No.:                                                                                                    |                               | قونة                    | فط على أيا     | 💆 قم بالض                             |
|                                          |                                                                                                    | No, but it's registered EDA                                                                                                 | in:                           | •                       | ۵.             | · · · · · · · · · · · · · · · · · · · |
|                                          |                                                                                                    |                                                                                                    |                               | لوف                     | ومن تم س       | (إضافه)                               |
|                                          |                                                                                                    | Uthers, Please spec                                                                                                    | .my []                        | ق .                     | هذا الصندو     | يظهر لك                               |
|                                          |                                                                                                    | o unregistered anywhere                                                                                                    | 1                             |                         | Luti ana       | أحدأ                                  |
| 2.2 Active Ingredient /<br>designation * | Generic Name or any code                                                                                                    |                                                                                                    |                               |                         | جميع البي      | المحمل                                |
| 2.3 Brand Name (if any                   | ?) *                                                                                                    | Not Applicable                                                                                                    |                               | ج.                      | عن هذا الجز    | المطلوبة ا                            |
|                                          |                                                                                                    | © Yes                                                                                                    |                               |                         |                |                                       |
| 2.4 Study Drug Adminis                   | stration Schedule *                                                                                                    | Single-Dose                                                                                                    |                               |                         |                |                                       |
|                                          |                                                                                                    | Multiple-Dose                                                                                                    |                               |                         |                | ← ملاحظة·                             |
|                                          |                                                                                                    | Days Weeks                                                                                                    | Years                         |                         | • . •          |                                       |
|                                          |                                                                                                    | Continue treatmen                                                                                                    | t until disease progression o | دواء ،                  | اکتر من        | هے حالة وجود                          |
|                                          |                                                                                                    | Describe if necessary:                                                                                                    |                               | دەاء                    | دەق لكان       | بحب تعبئة الصن                        |
|                                          |                                                                                                    | Cyclical-Dose                                                                                                    |                               |                         |                | · •- •••                              |
|                                          |                                                                                                    | Days Weeks                                                                                                    | eriod:<br>Years               | لقرة                    | خل في الف      | حسب العدد المد                        |
|                                          |                                                                                                    | Continue treatmen                                                                                                    | t until disease progression o | or                      |                | (1 1 2) •                             |
|                                          |                                                                                                    |                                                                                                    |                               |                         |                | رقم (כב.ב)                            |

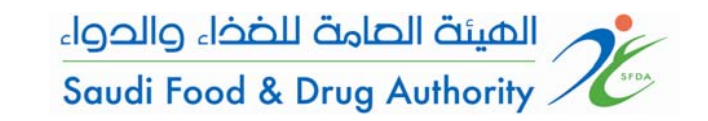

**Continued to complete** the requested data.

Part (3) is comparator drug (if applicable)

click on "add" button then you will see this box .

> Fill all the required information.

#### → Note:

If there is more than one drug you must fill this box for each drug according to the number of drugs entered in (1.14)

| Application# : DRAFT / 1110<br>Applicant: ahmad<br>Status: Draft<br>Paid: No | Save Draft Delete Application                            |                                  |
|------------------------------------------------------------------------------|----------------------------------------------------------|----------------------------------|
| It i:<br>Identification                                                      | Submit Application                                       | ستمر في تعبئة البيانات المطلوبة. |
| Summary List of Comparator                                                   | r Drugs                                                  |                                  |
| irt 3 Drug ID Gene                                                           | eric Name Brand Name Pharmalogical Class Comparator Drug | 🚩 الجزء الثالث متعلق             |
| rt 4                                                                         | First Previous 1 Next Last                               |                                  |
| rt 6                                                                         |                                                          | بمعلومات الدواء المقارن          |
| t7                                                                           | 2                                                        |                                  |
|                                                                              | $\bigcirc$                                               | بالدواء الرئيسي الخاضع           |
|                                                                              |                                                          | للدراسة (إن وجد)                 |
| Adding New Comparator D                                                      | rug ×                                                    |                                  |
|                                                                              | © Yes                                                    | 💆 قم بالضغط على إيقونة           |
| 3.4 Dosage Form *                                                            | Please Select I                                          | (إضافة) ومن ثم سوف               |
| 3.5 Strength / Units *                                                       | Please Select                                            | يظهر لك هذا الصندوق .            |
| 3.6 Route of Administration *                                                | Please Select I                                          | أكمل جميع البيانات               |
| 3.7 Pharmacological Class *                                                  |                                                          | المطلوبة عن هذا الجزء.           |
| 3.8 Is the drug registered in SFDA *                                         | Yes, Registeration No.:                                  |                                  |
|                                                                              | No, but it's registered in:                              |                                  |
|                                                                              | ☐ FDA                                                    |                                  |
|                                                                              | EMA EMA                                                  | 🗲 ملاحظة:                        |
|                                                                              | Others, Please specify                                   |                                  |
|                                                                              |                                                          | م حاله وجود الصر من دواء         |
|                                                                              | unregistered anywhere                                    | جب تعبئة الصندوق لكل دواء        |
|                                                                              |                                                          | سب العدد المدخل في الفقرة        |
|                                                                              | Save Cancel                                              | (1 1/1) -                        |
|                                                                              |                                                          | هم (۲۰۱۴)                        |

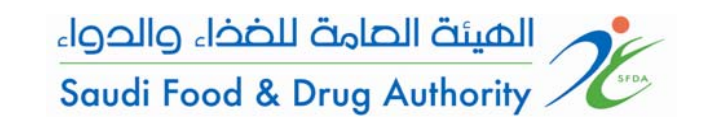

Continued to complete the requested data.

Part (4) is comparator drug (if applicable)

**O**click on "add" button then you will see this box .

Fill all the required information.

→ Note:

If there is more than one drug you must fill this box for each drug according to the number of drugs entered in (1.15)

| in c Prev >> Next<br>r you entered nind cannot be undone by clicking the 'Cancel Changes' button.<br>Pharmalogical Class Concomitant Drug<br>1 Next Last<br>2<br>Yes<br>Please Select |
|----------------------------------------------------------------------------------------------------|
| Yes                                                                                                    |
|                                                                                                    |
| Please Select                                                                                                    |
| Please Select 💌                                                                                                    |
|                                                                                                    |
| Yes, Registeration No.:                                                                                                    |
| 0                                                                                                    |

استمر في تعبئة البيانات المطلوبة. الجزء الرابع متعلق بمعلومات الدواء المصاحب في الدراسة ( إن وجد) قم بالضغط على أيقونة (إضافة) ومن ثم سوف يظهر لك هذا الصندوق . أكمل جميع البيانات المطلوبة عن هذا الجزء.

🗲 ملاحظة:

في حالة وجود أكثر من دواء يجب تعبئة الصندوق لكل دواء حسب العدد المدخل في الفقرة رقم (1.15)

### الهيئة الحامة للضخاء والحواء Saudi Food & Drug Authority

## Continued to complete the requested data.

Guidance to use Saudi

**Clinical Trail Registry (SCTR)** 

Part (5) is local Trial centers , Principle investigators and IRB/EC

Click on "add" button then you will see this box .Fill all the required information.

|                                                   | No                                                                                                    |                                                                                                    |                                                                                         | Submit Application                              | on                           |
|---------------------------------------------------|----------------------------------------------------------------------------------------------------|----------------------------------------------------------------------------------------------------|-----------------------------------------------------------------------------------------|-------------------------------------------------|------------------------------|
| 1:<br>Jentific                                    |                                                                                                    | Part 5: Information on<br>Principal investigator(s<br>EC/IRB<br>The count of the items you add to the l         | local Trial Center(s)<br>b) and responsible<br>list must matches the number you entered | Pri     In field 1.17     (3)     In field 1.17 | ev >> !                      |
| ummar<br>2<br>3                                   |                                                                                                    | List of Information on local Trial C                                                                            | Center(s) Principal investigator(s) and                                                 | responsible EC/IRB                              | + Add                        |
| 4                                                 |                                                                                                    | ID Trial Centre No. Trial C                                                                                     | Centre Principal Investigator                                                           | Commission No.                                  | Qualified Area(s)            |
| 5                                                 |                                                                                                    |                                                                                                    |                                                                                         |                                                 | - +                          |
| 7                                                 |                                                                                                    |                                                                                                    |                                                                                         |                                                 |                              |
|                                                   |                                                                                                    |                                                                                                    |                                                                                         |                                                 | 2                            |
|                                                   |                                                                                                    |                                                                                                    |                                                                                         |                                                 |                              |
|                                                   |                                                                                                    |                                                                                                    |                                                                                         |                                                 |                              |
| Add                                               | dina New Inf                                                                                                    | formation on loca                                                                                               | al Trial Center(s)                                                                      | Principal in                                    | vestigator                   |
| (5)                                               | and respons                                                                                                    | ible EC/IRB                                                                                                    |                                                                                         |                                                 |                              |
|                                                   |                                                                                                    |                                                                                                    |                                                                                         |                                                 |                              |
| 5.6.2                                             | Department *                                                                                                    |                                                                                                    |                                                                                         |                                                 |                              |
| 5.6.3                                             | Address of Practice                                                                                                    | *                                                                                                    | 1                                                                                       |                                                 |                              |
|                                                   |                                                                                                    |                                                                                                    |                                                                                         |                                                 |                              |
|                                                   |                                                                                                    |                                                                                                    |                                                                                         |                                                 |                              |
| 5.7                                               | Designation *                                                                                                    |                                                                                                    |                                                                                         |                                                 |                              |
| 5.7<br>5.8                                        | Designation *<br>Telephone Number                                                                                                    | *                                                                                                    |                                                                                         |                                                 |                              |
| 5.7<br>5.8                                        | Designation *<br>Telephone Number                                                                                                    | *                                                                                                    |                                                                                         |                                                 |                              |
| 5.7<br>5.8<br>5.9                                 | Designation *<br>Telephone Number<br>Fax Number *                                                                                                    |                                                                                                    |                                                                                         |                                                 |                              |
| 5.7<br>5.8<br>5.9<br>5.10                         | Designation *<br>Telephone Number<br>Fax Number *<br>E-mail Address *                                                                                              |                                                                                                    |                                                                                         |                                                 |                              |
| 5.7<br>5.8<br>5.9<br>5.10                         | Designation *<br>Telephone Number<br>Fax Number *<br>E-mail Address *                                                                                              | *                                                                                                    |                                                                                         |                                                 |                              |
| 5.7<br>5.8<br>5.9<br>5.10<br>5.11                 | Designation *<br>Telephone Number<br>Fax Number *<br>E-mail Address *<br>Address of Trial Cet                                                                      | *                                                                                                    |                                                                                         |                                                 | *                            |
| 5.7<br>5.8<br>5.9<br>5.10<br>5.11                 | Designation *<br>Telephone Number<br>Fax Number *<br>E-mail Address *<br>Address of Trial Cer<br>(if different from ab                                             | *<br>ntre<br>pove Listed Place of Practice                                                                      |                                                                                         |                                                 |                              |
| 5.7<br>5.8<br>5.9<br>5.10<br>5.11                 | Designation *<br>Telephone Number<br>Fax Number *<br>E-mail Address *<br>Address of Trial Cer<br>(if different from ab                                             | *<br>ntre<br>pove Listed Place of Practice                                                                      | )                                                                                       |                                                 | <ul> <li>Max: 150</li> </ul> |
| 5.7<br>5.8<br>5.9<br>5.10<br>5.11                 | Designation *<br>Telephone Number<br>Fax Number *<br>E-mail Address *<br>Address of Trial Cer<br>(if different from all<br>Planned No. of Tria                     | *<br>ntre<br>sove Listed Place of Practice<br>I Subjects *                                                      |                                                                                         |                                                 | <ul> <li>Max: 150</li> </ul> |
| 5.7<br>5.8<br>5.9<br>5.10<br>5.11                 | Designation *<br>Telephone Number<br>Fax Number *<br>E-mail Address *<br>Address of Trial Cer<br>(if different from at<br>Planned No. of Trial                     | *<br>ntre<br>pove Listed Place of Practice<br>I Subjects *                                                      |                                                                                         |                                                 | * Max: 150                   |
| 5.7<br>5.8<br>5.9<br>5.10<br>5.11<br>5.12<br>5.13 | Designation * Telephone Number Fax Number * E-mail Address * Address of Trial Cer (if different from ab Planned No. of Tria Name of IRB Respond Approval, and Moni | * htre bove Listed Place of Practice; I Subjects * boxelible for the Review, toring of the study *              | )                                                                                       |                                                 | + Max: 150                   |
| 5.7<br>5.8<br>5.9<br>5.10<br>5.11<br>5.12<br>5.13 | Designation * Telephone Number Fax Number * E-mail Address * Address of Trial Cer (if different from ab Planned No. of Tria Name of IRB Responded                  | *<br>htre<br>bove Listed Place of Practice;<br>I Subjects *<br>bnsible for the Review,<br>toring of the study * |                                                                                         |                                                 | * Max: 150                   |

#### استمر في تعبئة البيانات المطلوبة.

- الجزء الخامس متعلق بمعلومات مراكز إجراء الدراسات السريرية ، الباحث الرئيسي و لجنة الأخلاقيات المحلية.
- وم بالضغط على أيقونة (إضافة) ومن ثم سوف يظهر لك هذا الصندوق . أكمل جميع البيانات المطلوبة عن هذا الجزء.

#### الدليل الإرشادي لاستخدام نظام تسجيل الدراسات السريرية (SCTR)

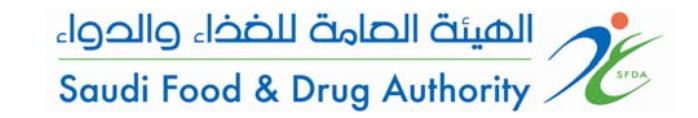

#### Guidance to use Saudi Clinical Trail Registry (SCTR)

Continued to complete the requested data.

Part (6) is CRO or CTMC (if applicable)

Click on "add" button then you will see this box.

Fill all the required information.

| Status<br>Paid:                | ant: ahmad<br>:: Draft<br>No                                                                                           |                                                              |                                                                       | Save Draft<br>Submit App                     | Delete Application                                   |                  |
|--------------------------------|----------------------------------------------------------------------------------------------------|--------------------------------------------------------------|-----------------------------------------------------------------------|----------------------------------------------|------------------------------------------------------|------------------|
| ):                             | <b>←</b>                                                                                                    | Part 6: Information<br>Please note that any changes yo       | n on local CRO or CTMC<br>u will make to this list will be automatica | lly saved and cannot be undon                | <b>CC</b> Prev<br>by clicking the 'Cancel Changes' b | >> Ne<br>outton. |
| Ident                          | ification<br>nary                                                                                                    | PART 6: INFORMATION ON                                       | I LOCAL CRO or CTMC                                                   |                                              |                                                      | + Add            |
| Part 2                         |                                                                                                    | ID Company Name                                              | Company Address                                                       | Telephone No.                                | Fax No.                                              | т                |
| Part 3                         |                                                                                                    |                                                              | First Previous                                                        | 1 Next                                       | Last                                                 |                  |
| Part 4                         |                                                                                                    |                                                              |                                                                       |                                              |                                                      | ່າ               |
|                                |                                                                                                    |                                                              |                                                                       |                                              |                                                      | <u> </u>         |
|                                | Iding New Int                                                                                                    | formation on l                                               | local CPO or CT                                                       | мс                                           |                                                      | 4                |
| Ad<br>6.2                      | Iding New Inf                                                                                                    | formation on I                                               | local CRO or CT                                                       | мс                                           |                                                      |                  |
| Ad<br>6.2<br>6.3               | Iding New Inf<br>Company Address *<br>Telephone No. *                                                                  | formation on I                                               | local CRO or CT                                                       | MC                                           |                                                      | Ľ                |
| Ad<br>6.2<br>6.3<br>6.4        | Iding New Inf<br>Company Address *<br>Telephone No. *<br>Fax Number *                                                  | formation on I                                               | local CRO or CT                                                       | MC                                           |                                                      |                  |
| Ad<br>6.2<br>6.3<br>6.4<br>6.5 | Iding New Inf<br>Company Address *<br>Telephone No. *<br>Fax Number *<br>Please list The Typer<br>Provide the Followin | Formation on I<br>s of Services Engaged a<br>g Information * | Iocal CRO or CT                                                       | MC<br>Project Management<br>Others, specify: | t 🔲 Data Management                                  |                  |

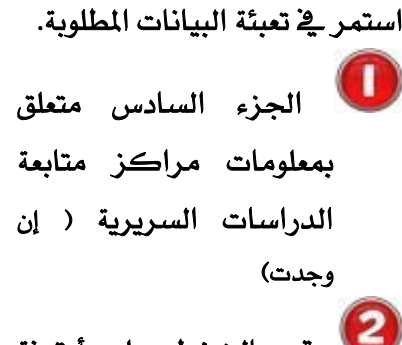

قم بالضغط على أيقونة (إضافة) ومن ثم سوف يظهر لك هذا الصندوق . أكمل جميع البيانات المطلوبة عن هذا الجزء.

Save

Cancel

-

Continued to complete the requested data.

Part (7) is sponsor (if applicable)

> click on "add" button then you will see this box .

Fill all the required information that related to the sponsor.

|                                                                                                    | Submit Application                                                                                                    |                           |
|----------------------------------------------------------------------------------------------------|----------------------------------------------------------------------------------------------------|---------------------------|
| Part 1:<br>Identificatic                                                                                                    | Part 7: Sponsors information<br>Please note that any changes you will make to this list will be automatically saved and cannot be undone b<br>List of Sponsors Information | e 'Cancel Changes' button |
| Part 2                                                                                                    | ID Company Name telephone No. Registration No. Designation                                                                                                    | on                        |
| Part 3                                                                                                    | First Previous 1 Next Last                                                                                                    |                           |
| Part 4                                                                                                    |                                                                                                    |                           |
| Part 5                                                                                                    |                                                                                                    |                           |
| Part 6                                                                                                    |                                                                                                    |                           |
| Part 7                                                                                                    |                                                                                                    |                           |
|                                                                                                    |                                                                                                    |                           |
| Adding New Spo<br>7.1.4 Fax Number *<br>7.1.5 Registration No. *<br>7.2.1 Name of Contact Person                                                                                                    | on * For Scientific                                                                                                    |                           |
| Adding New Spo<br>7.1.4 Fax Number *<br>7.1.5 Registration No. *<br>7.2.1 Name of Contact Pers<br>7.2.2 Designation *                                                                                                    | nsors Information                                                                                                    |                           |
| Adding New Spo<br>7.1.4 Fax Number *<br>7.1.5 Registration No. *<br>7.2.1 Name of Contact Pers<br>7.2.2 Designation *<br>7.2.3 Saudi Health Specialti                                                                          | nsors Information                                                                                                    |                           |
| Adding New Spo<br>7.1.4 Fax Number *<br>7.1.5 Registration No. *<br>7.2.1 Name of Contact Pers<br>7.2.2 Designation *<br>7.2.3 Saudi Health Specialti<br>7.2.4 Telephone No. *                                                 | nsors Information                                                                                                    |                           |
| Adding New Spo<br>7.1.4 Fax Number *<br>7.1.5 Registration No. *<br>7.2.1 Name of Contact Pers<br>7.2.2 Designation *<br>7.2.3 Saudi Health Specialti<br>7.2.4 Telephone No. *<br>7.2.5 Fax Number *                           | nsors Information                                                                                                    |                           |
| Adding New Spo<br>7.1.4 Fax Number *<br>7.1.5 Registration No. *<br>7.2.1 Name of Contact Pers<br>7.2.2 Designation *<br>7.2.3 Saudi Health Specialti<br>7.2.4 Telephone No. *<br>7.2.5 Fax Number *<br>7.2.6 E-mail Address * | nsors Information                                                                                                    |                           |

الهيئة الصامة للضذاء والدواء

Saudi Food & Drug Authority

Application# : DRAFT /1119

الدليل الإرشادي لاستخدام نظام تسجيل الدراسات السريرية (SCTR)

استمر في تعبئة البيانات المطلوبة. الجزء السابع متعلق بمعلومات الداعم المادي للدراسة ( إن وجد )

وم بالضغط على أيقونة (إضافة) ومن ثم سوف يظهر لك هذا الصندوق . أكمل جميع البيانات المطلوبة عن هذا الجزء.